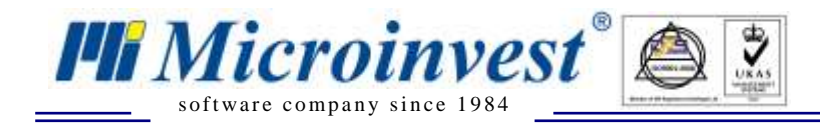

1. Инсталирайте QR reader на мобилното устройство и насочете камерата на телефона към QR кода по-долу:

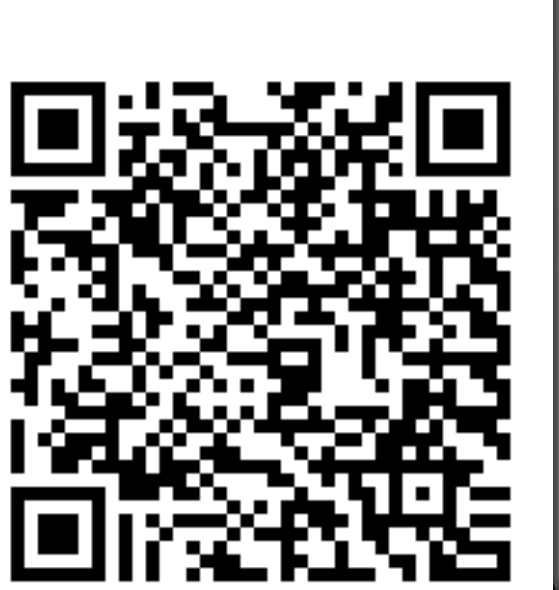

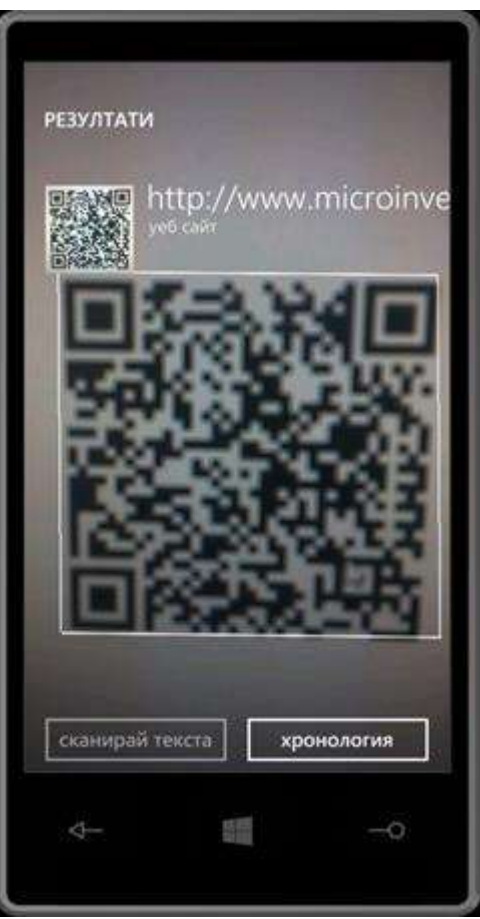

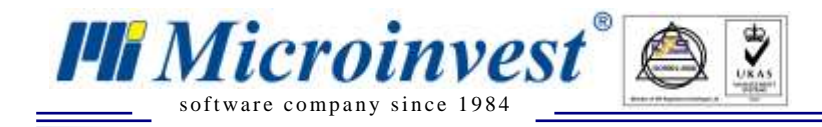

2. Последвайте линка от QR кода и ще Ви излезе долу показаното съобщение:

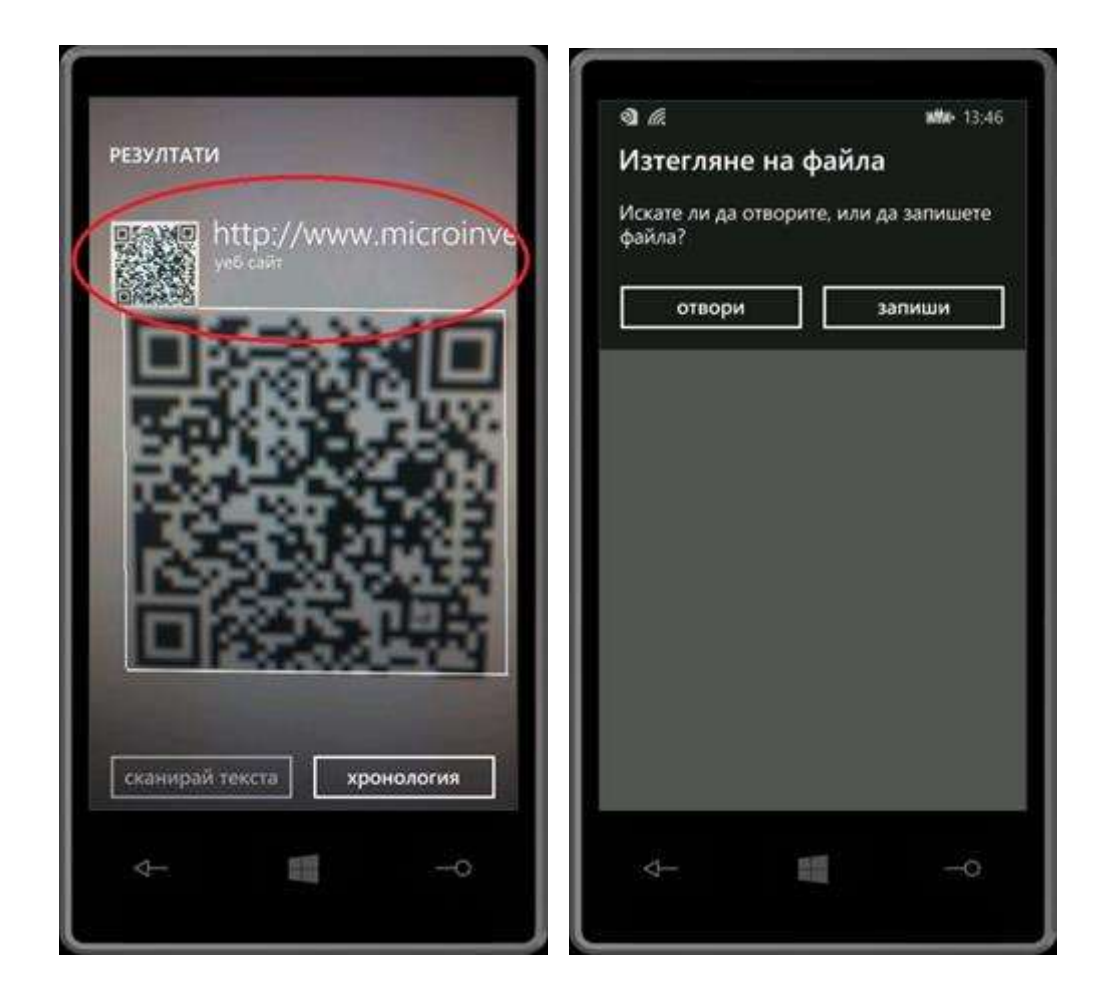

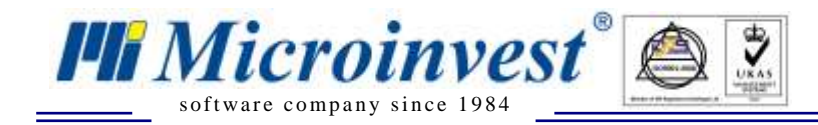

3. Натиснете бутона "Отвори" и ще Ви излезе долу показаното съобщение:

| <b>3</b> @ 13;46                                                                                | <b>₫</b> 🧟 🛤 13:47                                                                                            |
|-------------------------------------------------------------------------------------------------|----------------------------------------------------------------------------------------------------|
| и их<br>Изтегляне на файла<br>Искате ли да отворите, или да запишете<br>файла?<br>отвори запиши | Добавяне на служебен<br>акаунт?<br>Желаете ли да добавите служебния<br>акаунт за Microinvest?<br>добави отказ |
|                                                                                                 | ↓ ■ −0                                                                                                    |

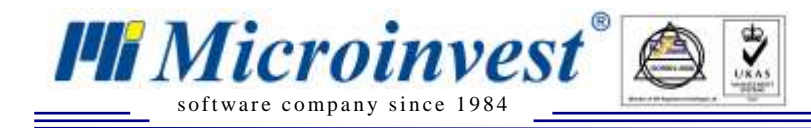

4. Натиснете бутона "Добави"

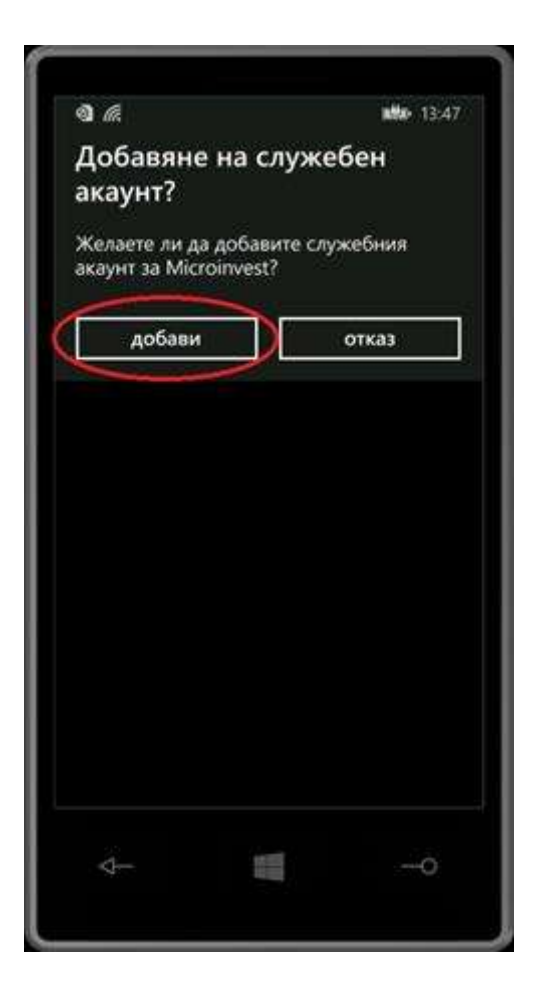

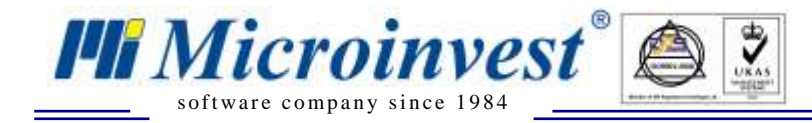

5. Прочетете втория QR код и инсталирайте приложението, което ще се стартира с QR кода.

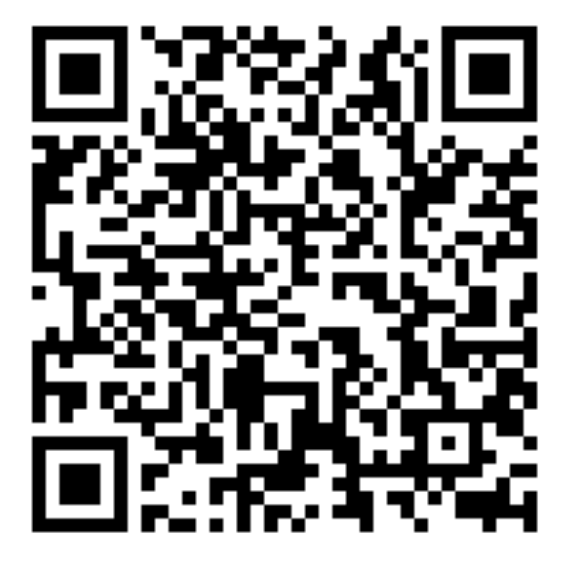

6. Тази версия е съвместима с версия 14 на *Microinvest* Склад Pro Phone Manager.